## ここからスタート

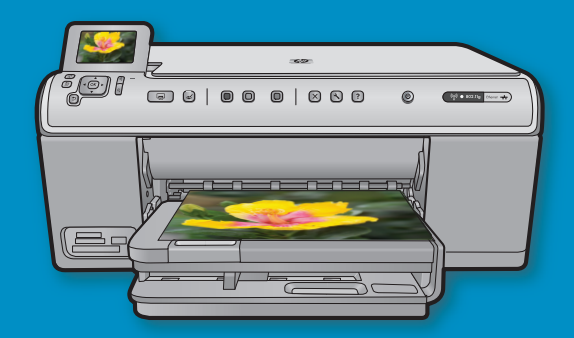

**USB ケーブルをお使いの場合:**USB ケーブルは接続を促す メッセージが表示されるまで接続しないでください。ワイ ヤードおよびワイヤレスのセットアップ手順は、USB の手 順の後にあります。

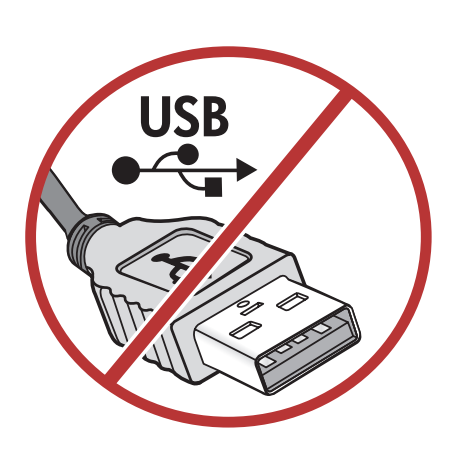

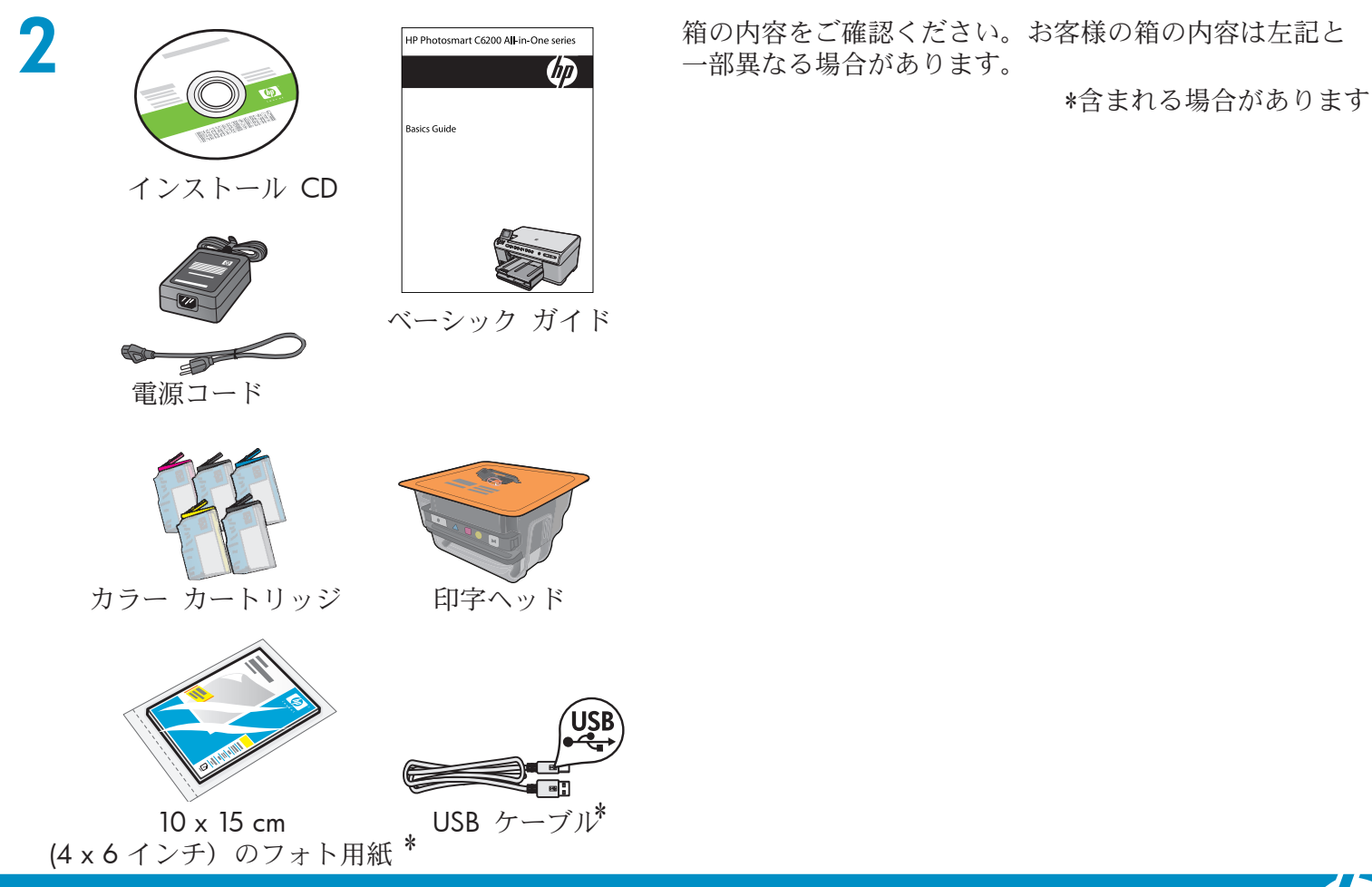

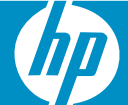

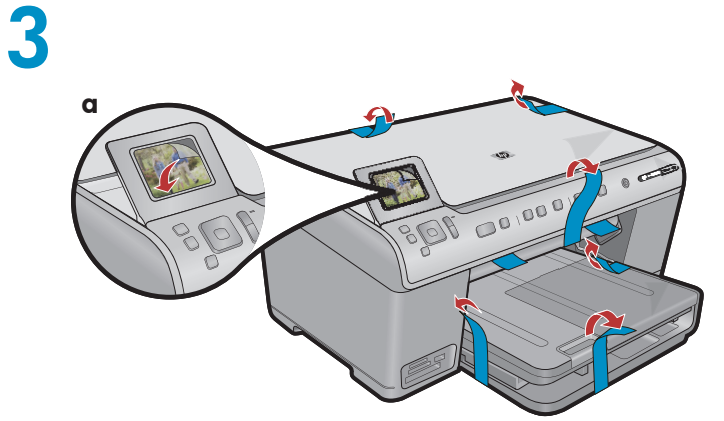

 a.デバイスの前面および背面からすべてのテープをは がします。ディスプレイの角度を調整し、保護フィ ルムをはがします。

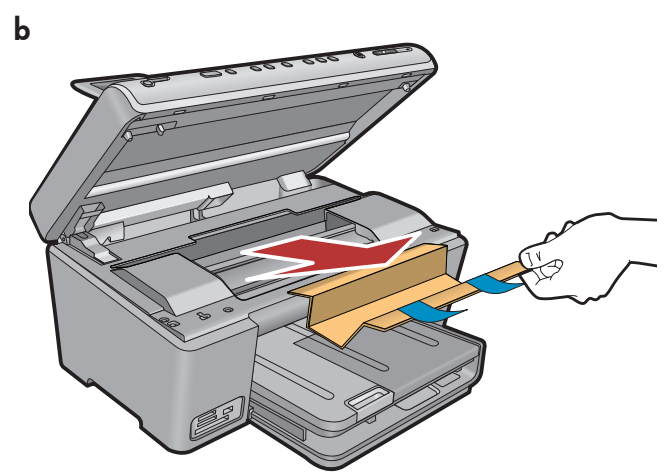

**b**.デバイスを開き、内側から梱包材をすべて取り除きます。

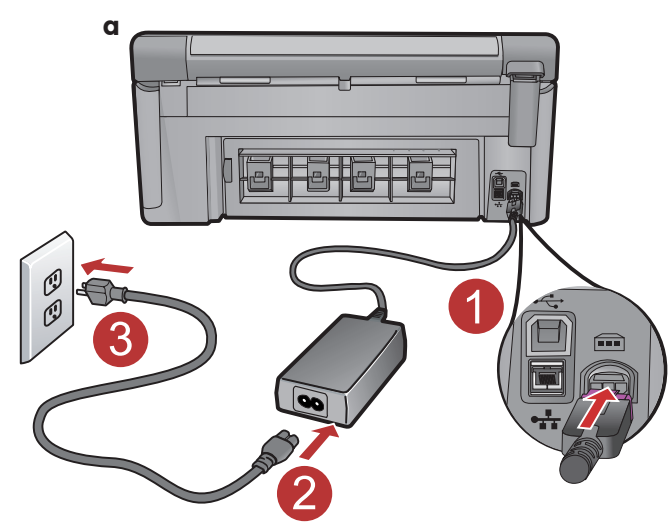

4

a.電源コードとアダプタを接続します。

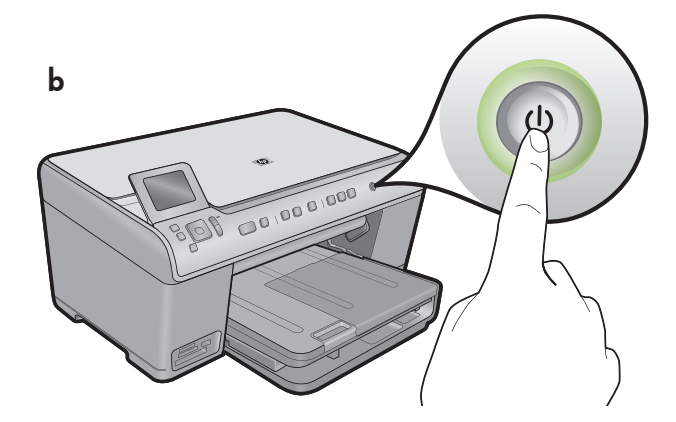

**b.** @を押して HP All-in-One の電源を入れます。

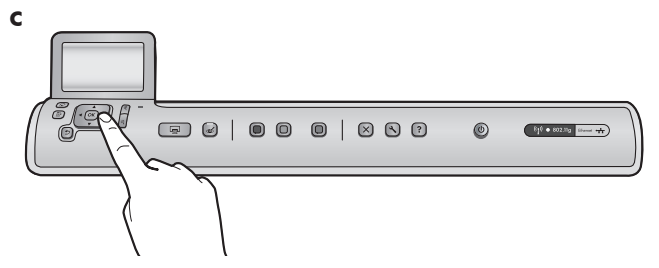

c. 言語および国/地域の選択を求めるメッセージが表示 されたら、指示に従って選択します。

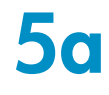

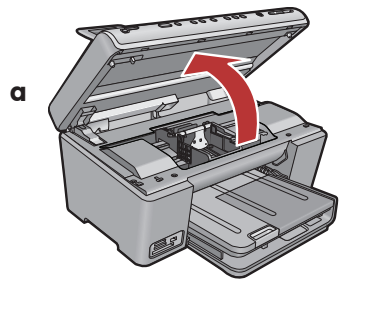

**a.**インク カートリッジ開閉カバーを開きます。

インクホルダーのラッチ

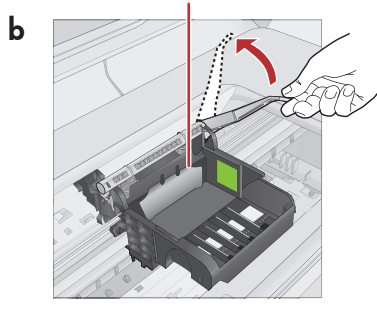

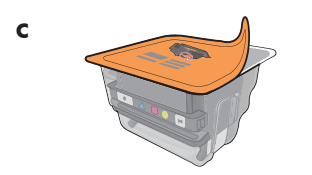

d カラー アイコン

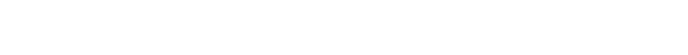

**b.**図のように、グレーのラッチを引き上げます。

c. 印字ヘッドをパッケージから取り出します。 銅製ストリップには触れないでください。 印字面やその他の面に傷をつけないでください。

d.図のように、印字ヘッドを上向きに持ちます。

e. 印字ヘッドの紫色と緑色のブロックと、デバイスの紫色 と緑色のブロックが並ぶように印字ヘッドをデバイスに 差し込みます。

**f.** ラッチをゆっくり下ろします。

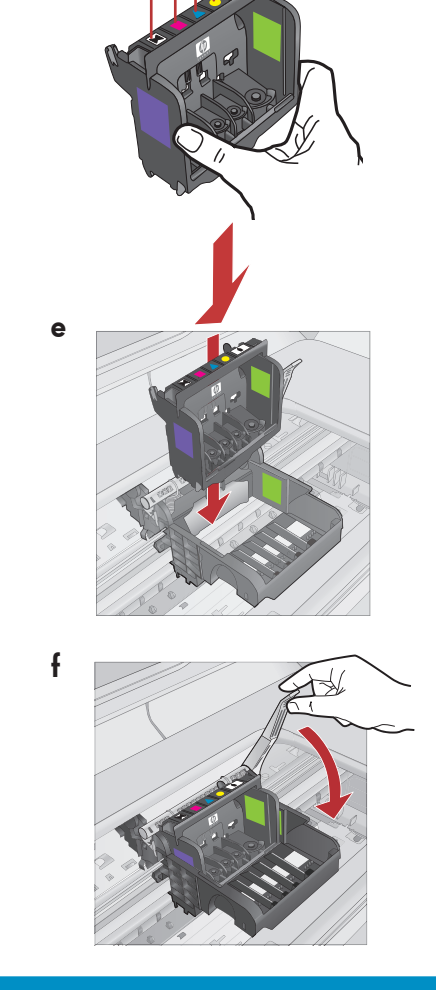

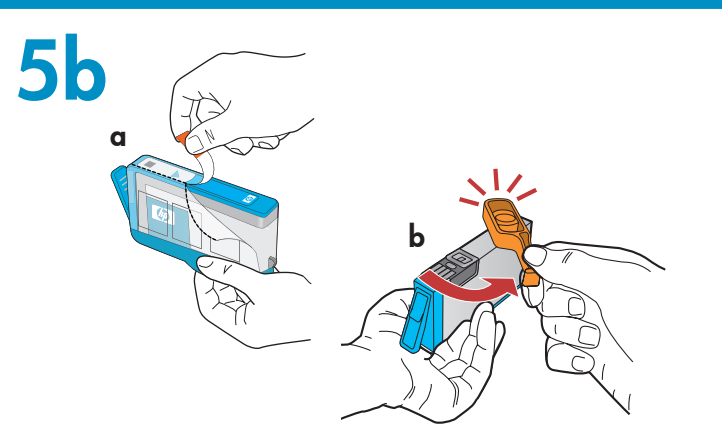

С

**重要:** インク カートリッジを取り付ける前に、ステップ 5a を完了してください。

**a.**オレンジのテープを引いて、ビニールをはがします。

**b.**オレンジのキャップをひねってはずします。

**c.** インク カートリッジを裏返して該当するスロットにス ライドさせ、押し下げます。

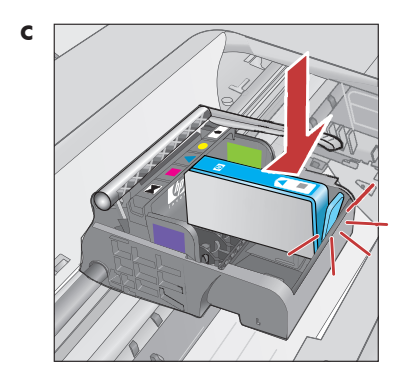

**d.**すべてのインク カートリッジでステップ a、b、c を繰 り返します。

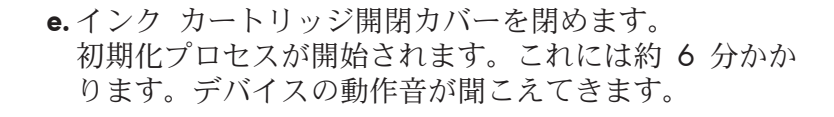

初期化プロセスの続行中に、次のステップに進んで用紙を セットします。

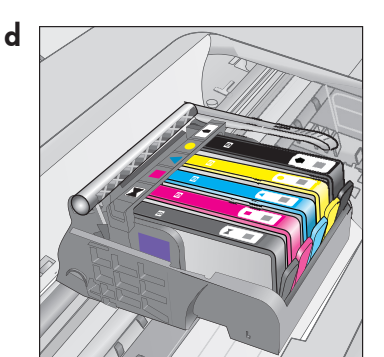

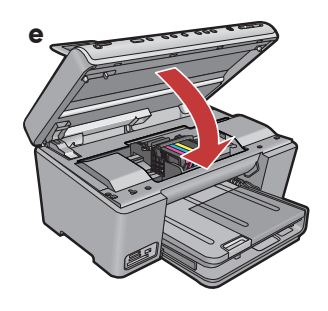

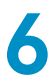

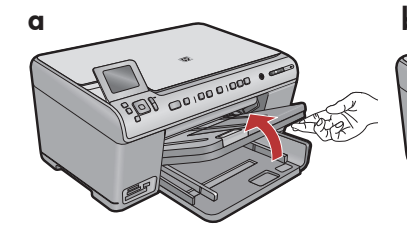

**a.**排紙トレイを持ち上げ ます。

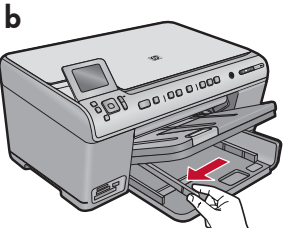

**b**.横方向用紙ガイドを 左にスライドさせ ます。

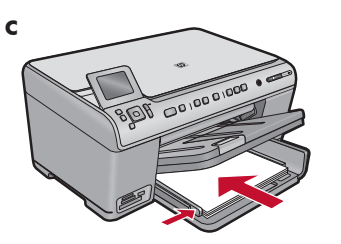

c. 白の普通紙をメイン ト レイに挿入し、用紙ガ イドを調整します。

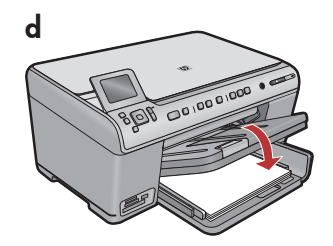

**d.** 排紙トレイを引き 下げます。

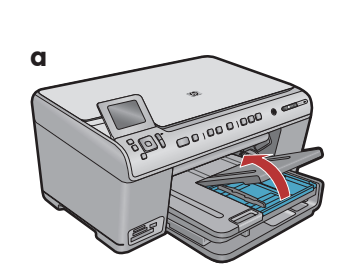

**a.**フォト トレイの カバーを持ち上げ ます。

8

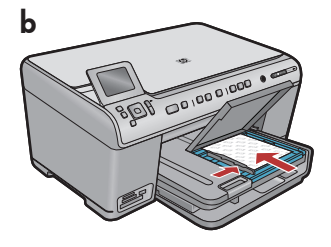

- b. フォト用紙を光沢面を下に
  してフォト トレイにセット
  します。用紙ガイドをフォ
  ト用紙の方向にスライドさ
  せます。
- c. フォト トレイのカバー を引き下げます。

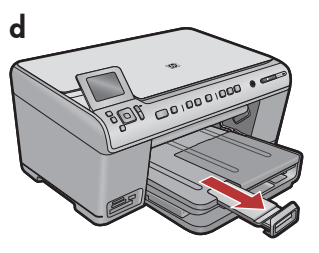

**d.**用紙キャッチを 持ち上げます。

a. 用紙をセットしたら OK ボタンを押して、調整ページ が印刷されるまで数分お待ちください。

**b.**調整ページが印刷されたら調整は完了です。**OK** ボタン を押します。

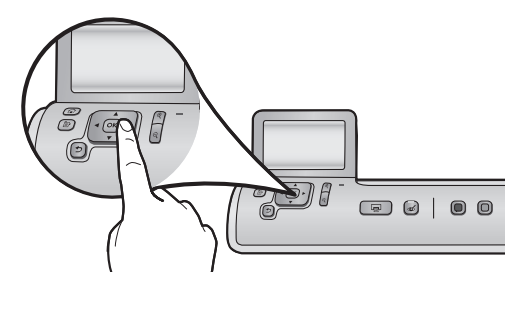

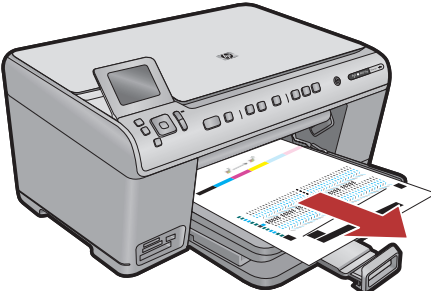

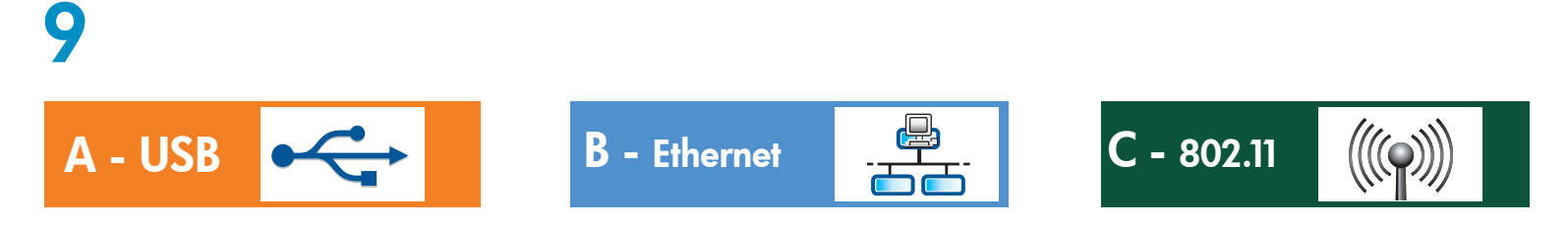

接続の種類を**いずれか 1 つ**選択してください (A - USB、B - Ethernet/ワイヤード、または C - 802.11/ワイヤレス)

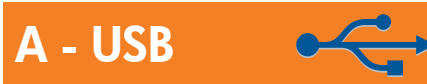

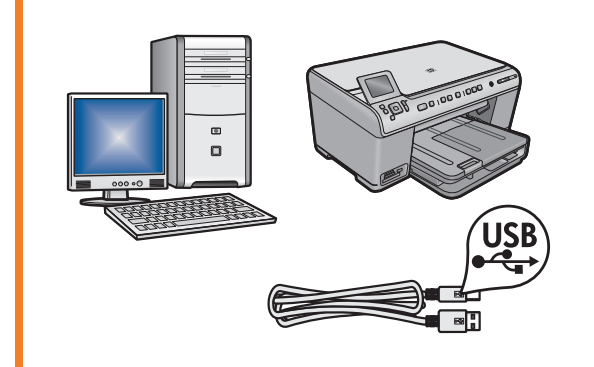

HP All-in-One を 1 台のコンピュータに直接接続する場合は、 セクション A の手順に従ってください(USB ケーブルはセクシ ョン A まで接続しないでください)。必要なもの:USB ケーブ ル。

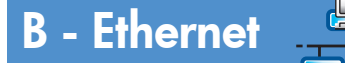

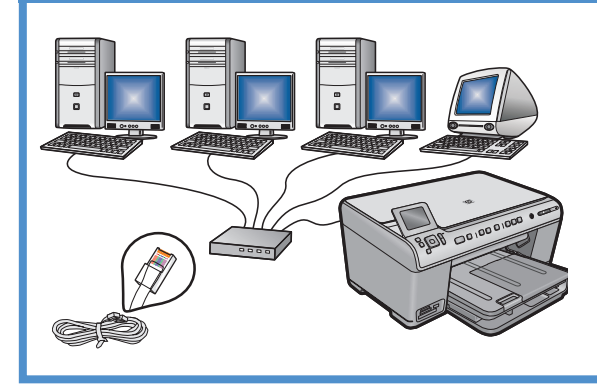

HP All-in-One とネットワークを Ethernet ケーブルで接続する場合は、セクション B の手順に従ってください。必要なもの:ルーターおよび Ethernet ケーブル。

### C - 802.11

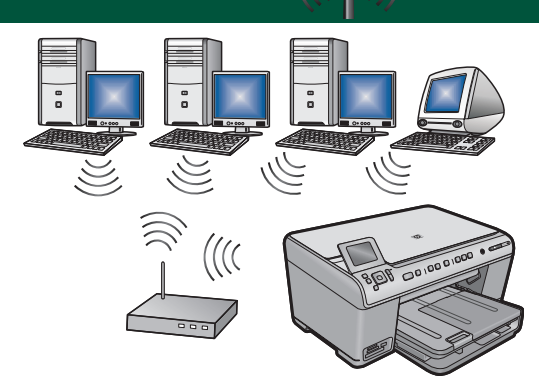

 $\left(\left( \left( \bigcirc \right) \right) \right)$ 

HP All-in-One とネットワークをワイヤレス (802.11 b または g) 接続する場合は、**セクション** C の手順に従ってください。必要 なもの:ワイヤレス ルーター。

# A - USB

#### Windows:

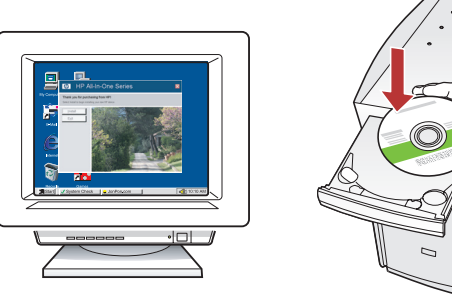

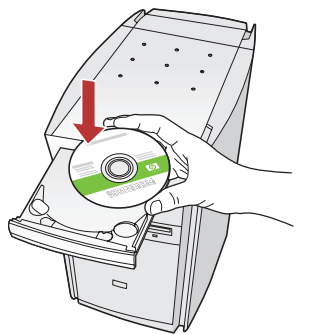

a. コンピュータの電源を入れ、必要な場合はログインしてデスクトップが表示されるのを待ちます。
 緑色のCDを挿入し、画面の指示に従って操作します。
 重要: スタートアップ画面が表示されない場合は、マイコンピュータをダブルクリックし、HPロゴのCD-ROMアイコンをダブルクリックして、setup.exeをダブルクリックします。

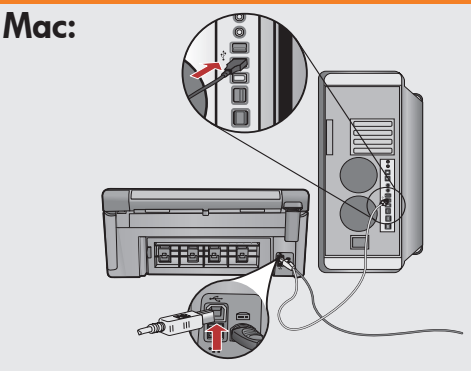

重要:USB ケーブルが同梱されていない場合は 別途購入してください。

**a.** USB ケーブルを HP All-in-One 背面のポート とコンピュータの USB ポートに接続 します。

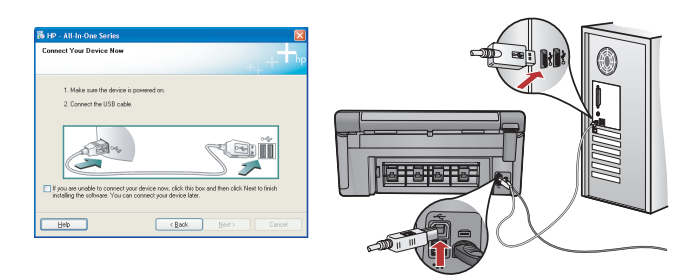

- **重要: USB** ケーブルが同梱されていない場合は別途購入してください。
- **b.**USB ケーブルの接続を指示するメッセージが表示されたら、USB ケーブルを HP All-in-One 背面のポートとコンピュータの USB ポートに接続します。
- c. 画面の指示に従い、ソフトウェアのインストールを 完了します。
- **d**.All-in-One の機能を試すには、16 ページに進んでく ださい。

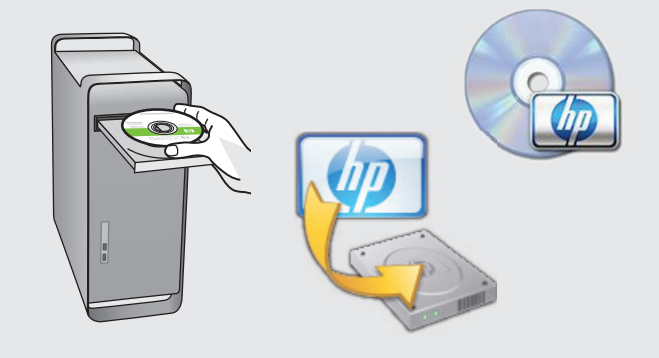

- **b.緑色**の CD を挿入します。
- c. デスクトップの HP Photosmart CD アイコンを ダブルクリックします。
- **d. HP Installer** アイコンをダブルクリックします。 画面の指示に従って操作します。
- e. [セットアップアシスタント ] 画面を完了しま す。
- f. All-in-One の機能を試すには、16 ページに進ん でください。

## USB のトラブルシューティング

(?) → (-, 0^-

 $(?) \rightarrow \square$ 

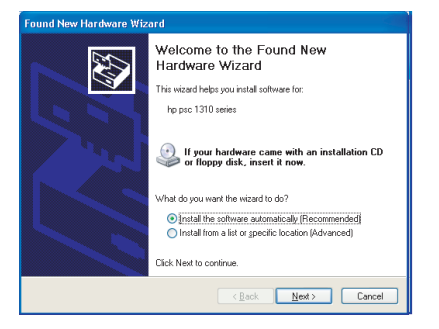

問題: (Windows) マイクロソフトの [ハードウェアの追加] 画面が表示される。

? -> www.hp.com/support

対処:すべての画面をキャンセルします。USB ケーブルを外し、緑色の HP All-in-One CD を挿入します。セクション A を参照してください。

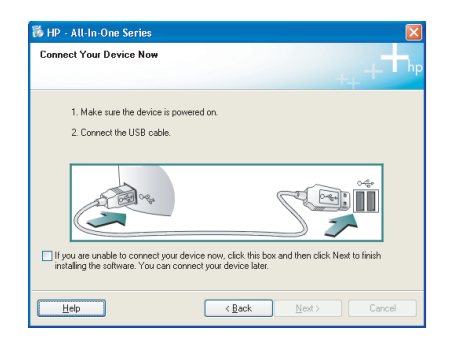

問題: (Windows のみ) USB ケーブルの接続を指示する画面が表示され なかった。 対処:すべての画面をキャンセルします。緑色の

HP All-in-One CD をいったん取り出し、再度挿入します。セクション

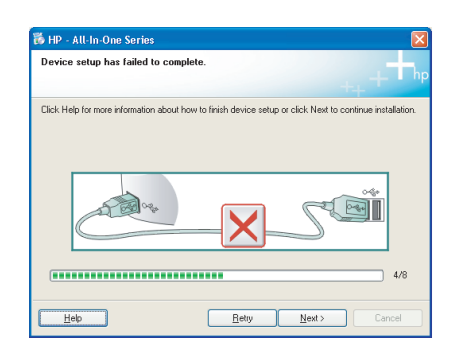

問題: (Windows のみ) Device Setup Has Failed To Complete (デバイス のセットアップに失敗しました) という画面が表示される。 対処:デバイスのプラグをいったん抜き、差し直します。すべて正しく接 続されていることを確認します。USB ケーブルはコンピュータ本体に接 続してください。USB ケーブルをキーボードや電源のない USB ハブに 接続するのは避けてください。セクション A を参照してください。

## **B** - Ethernet

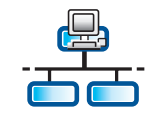

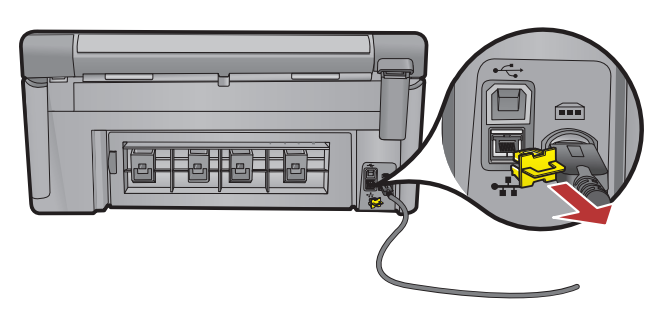

- a.Ethernet/ネットワーク ケーブルを用意します。
- **b**.デバイス背面から黄色のプラグを抜きます。
- **c.** Ethernet/ネットワーク ケーブルの片側をデバイス 背面の Ethernet ポートに接続します。
- **d.** Ethernet/ネットワーク ケーブルの反対側を、インター ネット ポートではなくルーターに接続します。
- e.ソフトウェアをインストールするには、このセットアッ プ ガイドの**セクション D** に進んでください。

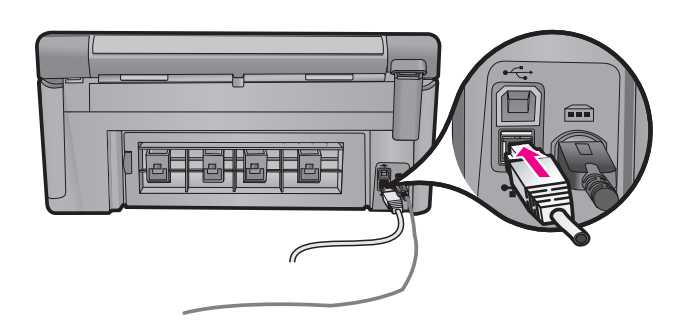

**重要:** コンピュータと HP All-in-One は、同一の稼働中のネットワー ク上にある必要があります。 DSL またはケーブル モデムをお使いの場合は、Ethernet/ネットワー ク ケーブルで HP All-in-One をケーブル モデムに接続しないでくだ さい。ルーターにのみ接続してください。

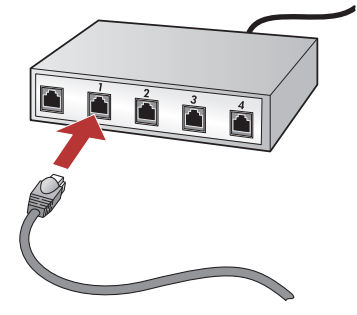

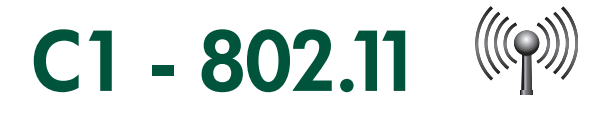

a. ワイヤレス ルーターを用意し、その設定をメモしておきます。
 ネットワーク名 (SSID とも呼ばれます):\_\_\_\_\_
 WEP キー/WPA パスフレーズ (必要な場合):

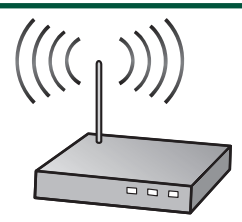

**重要:** ワイヤレス セットアップを続行するには、この情報が必要です。HP では、ワイヤレス ネット ワーク アシスタントという名前の Web ベースのツールを提供しています [URL: www.hp.com/go/ networksetup (英語のみ)]。一部のシステムでは、このツールを使用してこの情報を取得することができま す。ワイヤレス ネットワーク アシスタント でネットワーク情報を取得できない場合は、ワイヤレス ルー ターのマニュアルを参照するか、ルーターの製造元に問い合わせるか、ワイヤレス ネットワークをセット アップした担当者に確認してください。

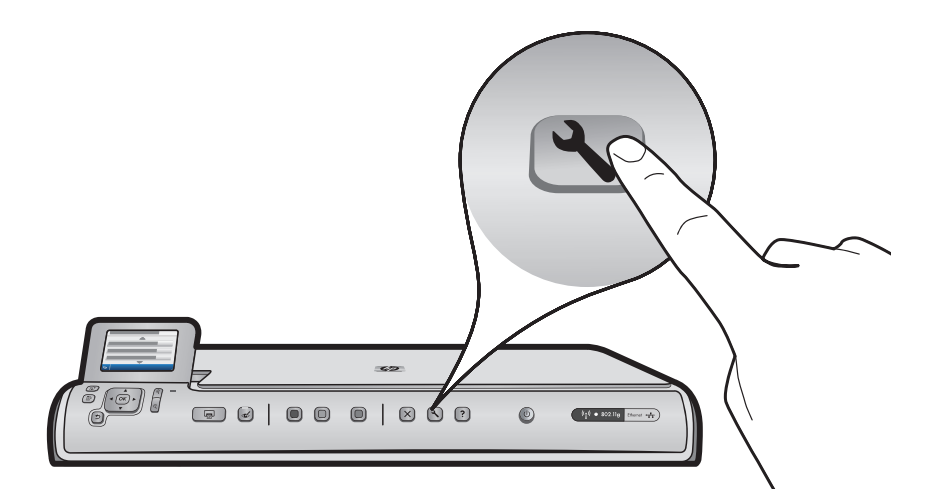

**b.**HP All-in-One のセットアップボタンを押します。

c.▼ を押してネットワークをハイライトし、OK を押します。ネットワーク メニューが表示されます。
 d.▼ を押してワイヤレス セットアップ ウィザードをハイライトし、OK を押します。少し待つと、検出されたネットワークの一覧がディスプレイに表示されます。最も信号の強いネットワークが先頭に表示されます。

# C2 - 802.11

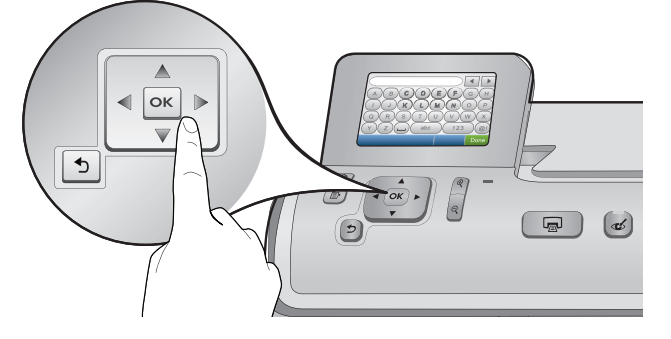

- e. 次のいずれかを行います。
- •▼ を押して、メモしておいたネットワークの名前をハイライトします。
- メモしておいたネットワーク名が一覧に表示されていない場合は、手動で入力できます。▼ を押して新規 ネットワーク名 (SSID) を入力するをハイライトし、OK を押します。次に、キーボード表示を使用してネ ットワーク名を入力します。必要に応じて、後述の「キーボード表示のヒント」を参照してください。
- f. ネットワークがセキュリティ保護されている場合は、WEP キーまたは WPA パスフレーズの入力を求められます。いずれも大文字と小文字が区別されます。指示されたら、キーボード表示を使用して WEP キーまたは WPA パスフレーズを入力します。

注記:お使いのルーターで 4 つの WEP キーが提供されている場合は、1 つ目を使用してください。

- g.ディスプレイに表示される入力指示に従って、ネットワークのセットアップを完了します。
- h.ソフトウェアをインストールするには、このセットアップ ガイドのセクション D に進んでください。

|  | А | В | С | D   | E | F   | G | ; | Н    |
|--|---|---|---|-----|---|-----|---|---|------|
|  | I | J | K | L   | Μ | Ν   | С | ) | Р    |
|  | Q | R | S | Т   | U | V   | N | / | Х    |
|  | Y | Z |   | abc |   | 123 |   |   | .@!  |
|  | 5 |   |   |     |   | CL  | R |   | Done |

- キーボード表示のヒント:
- 選択する場合:矢印キーを使用してハイライトし、OK を押 します。
- 間違えた場合: **Clear** を選択します。
- 小文字を入力する場合: abc を選択します。
- 数字を入力する場合: 123 を選択します。
- 記号を入力する場合: .@! を選択します。
- 完了した場合:完了をハイライトし、OK を押します。

# D1 - Ethernet/802.11 😤 / 🦚

#### Windows:

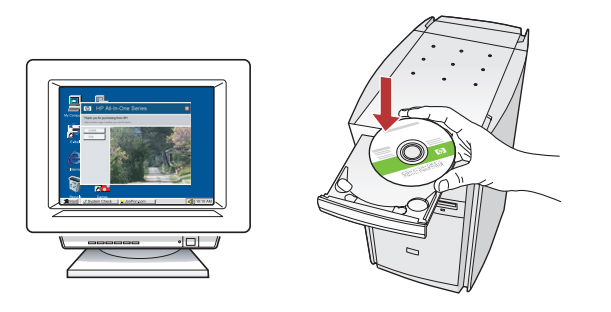

- **a.** コンピュータの電源を入れ、必要な場合はログイン してデスクトップが表示されるのを待ちます。
- **b.CD** を挿入し、画面の指示に従ってソフトウェアを インストールします。

**重要:**スタートアップ画面が表示されない場合は、 マイ コンピュータをダブルクリックし、HP ロゴの CD-ROM アイコンをダブルクリックして、 setup.exe をダブルクリックします。

c. [接続の種類] 画面で [ネットワークを介して接続] を選択します。

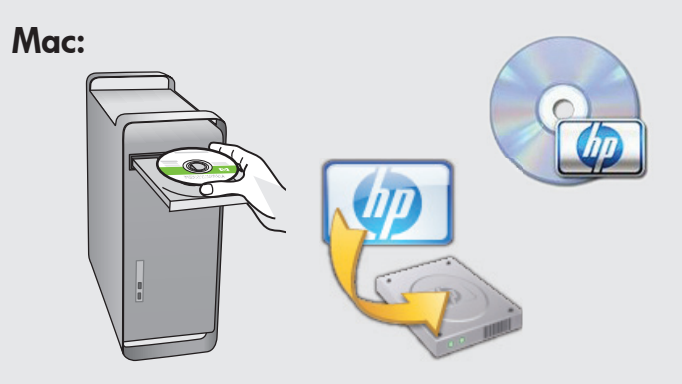

- a. コンピュータの電源を入れ、必要な場合はログイ ンしてデスクトップが表示されるのを待ちます。
- **b.**CD を挿入します。
- c. デスクトップの HP Photosmart CD アイコンをダ ブルクリックします。
- **d. HP Installer** アイコンをダブルクリックします。 画面の指示に従って操作します。
- e. [セットアップアシスタント ] 画面を完了しま す。

# D2 - Ethernet/802.11

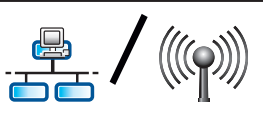

#### Windows:

d.お使いのファイアウォール ソフトウェアにより、HP ソフトウェアがネットワークへのアクセスを試み ていることを警告するメッセージが表示されることがあります。アクセスを "常に" 許可するように 応答し、HP ソフトウェアのインストールを続行してください。

注記:ウィルス対策アプリケーションやスパイウェア対策アプリケーションによってソフトウェアのイン ストールがブロックされることがあるので、それらのアプリケーションは無効にする必要があります。 インストール後には、必ずそれらを再び有効にしてください。

# D3 - Ethernet/802.11 😤 / 🦚

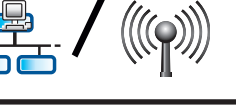

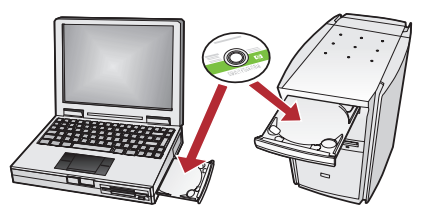

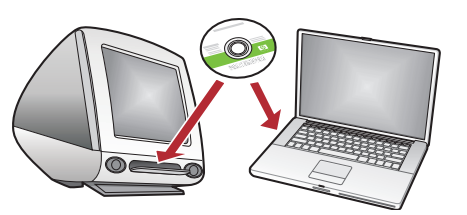

ネットワーク上に別のコンピュータがある場合は、各コンピュータに HP All-in-One ソフトウェアをイン ストールします。画面の指示に従って操作します。 接続の種類は コンピュータとネットワークの接続で はなく、ネットワークと HP All-in-One を選択します。

## ネットワークのトラブルシューティング

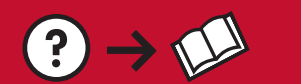

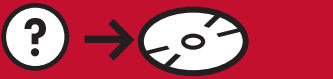

? → www.hp.com/support

問題: HP All-in-One のコントロール パネルから**ワイヤレス セットアップ ウィザード**を実行した後、 HP All-in-One がネットワークに接続できない。

対処:

- 問題の特定に役立つ診断レポートを印刷することができます。HP All-in One のコントロール パネルの [ネットワーク] メニューから [ワイヤレスネットワークテスト] を実行します。
- ワイヤレス セットアップ ウィザードを使用してネットワーク名(SSID)を手動で入力した場合は、
  名前を間違って入力した可能性があります。ワイヤレス セットアップ ウィザードを再実行して、ネットワーク名を正しく入力したことを確認します。
- ワイヤレス ルーターの製造元から提供されたデフォルトのネットワーク名 (SSID) をお使いの場合は、 HP All-in-One は、隣接するワイヤレス ルーターのうち同じネットワーク名を使用しているルーターへの接続を試みている可能性があります。固有のネットワーク名を指定していることを確認します。
- HP All-in-One とワイヤレス ルーターの間の信号が弱い可能性があります。HP All-in-One をワイヤレス ルーターの近くに移動し、壁や大きな金属製キャビネットなどの障害物を避けてください。
- 他のデバイスの干渉により、HP All-in-Oneの接続が阻害されている可能性があります。2.4 GHZ を使用するワイヤレス デバイスにより、干渉が生じることがあります(電子レンジを含む)。HP All-in-Oneのインストール中には、そのようなデバイスを使用しないでください。
- ワイヤレス ルーターをリセットする必要がある可能性があります。ワイヤレス ルーターの電源を切り、30 秒待ってから再び電源を入れます。次に、HP All-in-One のワイヤレス セットアップ ウィザードを実行します。

問題: HP All-in-One ソフトウェアのインストール中に、プリンタが見つかりません というエラー メッセ ージが表示される。

対処:

- HP All-in-One がネットワークに接続していない可能性があります。ワイヤレス接続の場合は、コントロール パネルからワイヤレス セットアップ ウィザードを実行したことを確認してから、ソフトウェアのインストールを続行します。ワイヤード Ethernet 接続の場合は、HP All-in-One、ルーター、PC の間のすべてのケーブル接続を確認します。
- 現在 PC で実行しているファイアウォール ソフトウェア、スパイウェア対策ソフトウェア、ウィルス 対策ソフトウェアは、一時的に無効にしてください。

問題: ワイヤレス セットアップ ウィザードを実行すると、無効な WEP キーまたは無効な WPA パスフ レーズというエラー メッセージが表示される。

対処:

- WEP キーまたは WPA パスフレーズを間違って入力した可能性があります。これらのセキュリティ キーでは大文字と小文字が区別されるので、正確に入力する必要があります。先頭または末尾に誤ってスペースを挿入していないか確認してください。
- ワイヤレス ルーターの製造元から提供されたデフォルトのネットワーク名 (SSID) をお使いの場合は、 HP All-in-One は、隣接するワイヤレス ルーターのうち同じネットワーク名を使用しているルーターへの接続を試みている可能性があります。固有のネットワーク名を指定していることを確認します。

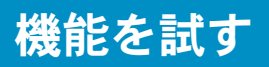

HP Photosmart ソフトウェア プログラムがお使いのコンピュータにインストールされましたので、 HP All-in-One のいずれかの機能をすぐにお試しいただけます。

### 10 x 15 cm (4 x 6 インチ) 写真をプリントする

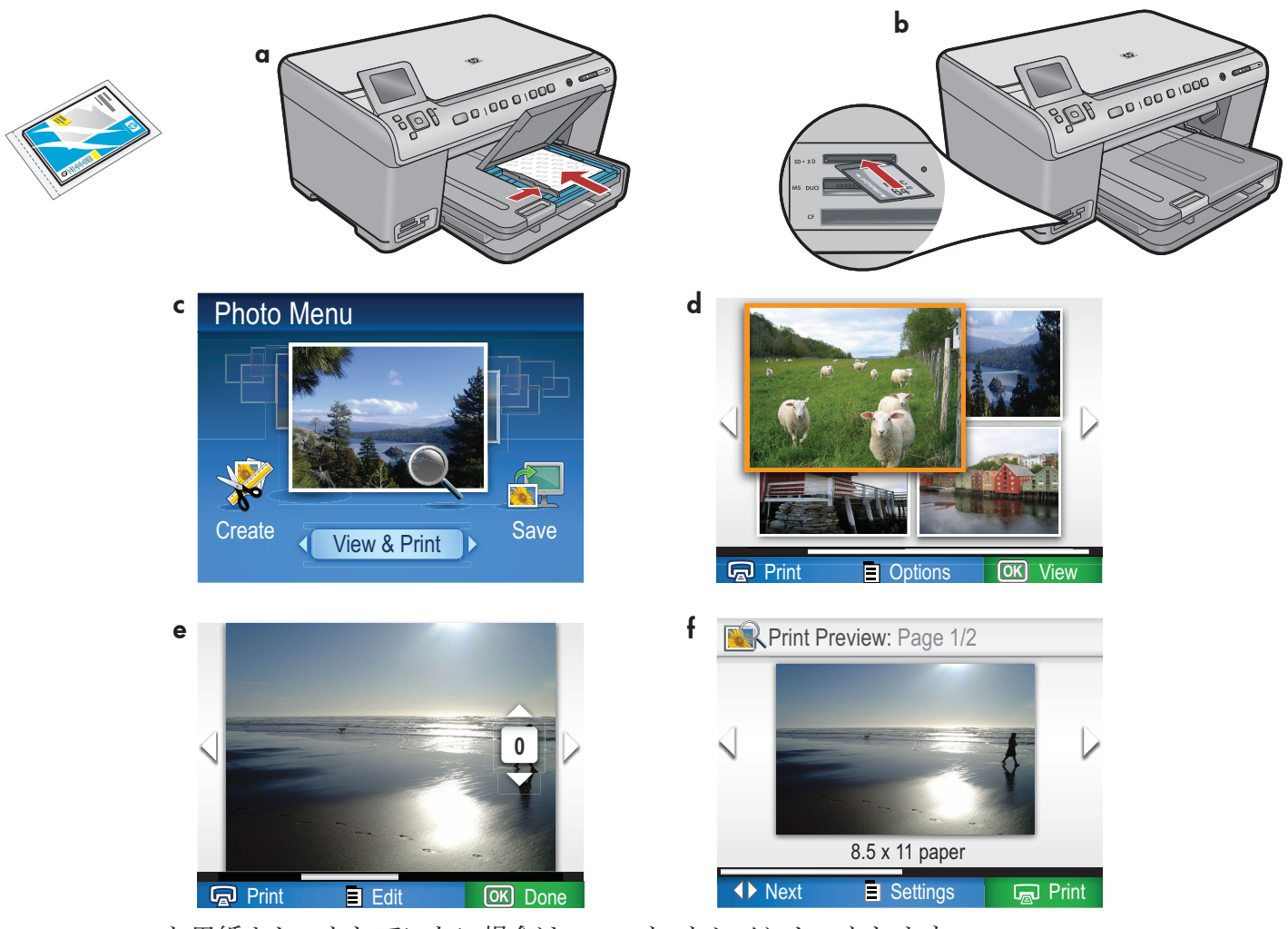

- a.フォト用紙をセットしていない場合は、フォト トレイにセットします。
- **b**.カメラのメモリ カードを HP All-in-One の適切なメモリ カード スロットに挿入します。
- c. カラー グラフィック画面に Photo メニューが表示されたら、OK を押して表示を選択します。 d. 矢印ボタンを押して目的の写真を表示し、OK を押して選択した写真を表示します。
- e.写真の印刷 を押して写真オプションを表示します。
- f. OK を押して選択した写真をプレビューします。
- g.OK を押して写真を印刷します。

© 2008 Hewlett-Packard Development Company, L.P.

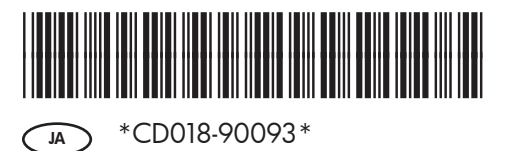